#### Simple steps to

# SECURE YOUR HOME NETWORK

| Wireless net<br>Cyber-Hub-V<br>Wireless pas<br>CyberSafe12<br>Router login o<br>Username: ad | work name:<br>Vi-Fi<br>sword:<br>34<br>details: htt<br>dmin Pas | MAC XXXXXXXXXXXXXXXXXXXXXXXXXXXXXXXXXXXX |
|----------------------------------------------------------------------------------------------|-----------------------------------------------------------------|------------------------------------------|
| 1 min in 1777 - 1 <i>8</i> 80                                                                | 001074001.R01 YY                                                | (())                                     |
|                                                                                              |                                                                 |                                          |
| A 1                                                                                          | 92.168.1.                                                       | 1/webpages/                              |
| 0                                                                                            | admin                                                           |                                          |
|                                                                                              | admin                                                           |                                          |
|                                                                                              | admin                                                           |                                          |
|                                                                                              | admin                                                           | Login                                    |
|                                                                                              | admin                                                           | Login                                    |
|                                                                                              | admin                                                           | Login                                    |
| Account Ma                                                                                   | admin                                                           | Login                                    |
| Account Ma                                                                                   | admin                                                           | Login                                    |
| Account Ma<br>Old Username:<br>Old Password:                                                 | admin                                                           | Login admin                              |
| Account Ma<br>Old Username:<br>Old Password:                                                 | admin                                                           | Login<br>admin                           |

## USE THE DEFAULT SETTINGS TO LOGIN

Check the bottom or side of your physical internet router for a label with similar details to the image.

• This will contain login information including your wireless network name, password and a login page for your Wi-Fi settings.

Connect to your Wi-Fi and browse to the login page.

Use the **default username and password** to login (in this example, username and password are both admin).

#### CHANGE THE DEFAULT LOGIN

Navigate to the **administration settings** and **change this default user name and password** to a unique and long passphrase.

|                               | Enable Wireless Radio    |           |
|-------------------------------|--------------------------|-----------|
| Wireless Network Name (SSID): | Cyber-Hub-Wi-Fi          | Hide SSID |
| Security:                     | WPA/WPA2-Personal (Recom | mended)   |
| Version:                      | 🔿 Auto 🔿 WPA-PSK 🧔       | WPA2-PSK  |
| Encryption:                   | O Auto O TKIP ( AES      | 5         |
| Password:                     |                          |           |
|                               |                          |           |

| Wireless                      |                          |          |
|-------------------------------|--------------------------|----------|
| 2.4GHz Wireless:              | Enable Guest Network     |          |
| Wireless Network Name (SSID): | Cyber Hub Guests         | Hide SSI |
| Security:                     | No Security     WPA/WPA2 | Personal |
| Version:                      | O Auto O WPA-PSK 💿 W     | PA2-PSK  |
| Encryption:                   | O Auto O TKIP   AES      |          |
| Password:                     | *****                    |          |

### ENSURE YOU ARE USING WPA3 OR WPA2

In your wireless settings, ensure you are using **WPA3 or WPA2** depending on device compatibility (if your router settings show WEP or WPA these protocols are no longer considered secure).

**Change your default wireless network password** to a strong passphrase. You may also change your network name here.

#### ENABLE THE GUEST WI-FI FEATURE

**Enable the 'guest' Wi-Fi** feature for visitors so that you do not need to share your Wi-Fi password with them.

Ensure that you **perform updates** on your router.

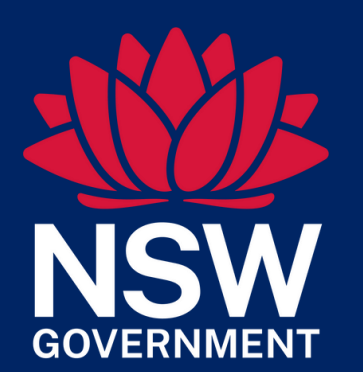

• NOTE THAT THE WEBPAGE, DEFAULT CREDENTIALS AND ROUTER SETTINGS MAY DIFFER DEPENDING ON THE MANUFACTURER.

• DEFAULT WI-FI USERNAME AND PASSWORDS ARE READILY ACCESSIBLE ONLINE FOR AN ATTACKER TO EASILY GAIN ACCESS TO YOUR HOME NETWORK.

• FOR DETAILED INSTRUCTIONS ON HOW TO PERFORM THE ABOVE STEPS ON YOUR PARTICULAR MODEL OF ROUTER, CONSULT YOUR ROUTERS USER MANUAL WHICH CAN BE FOUND ON THE MANUFACTURERS WEBSITE.